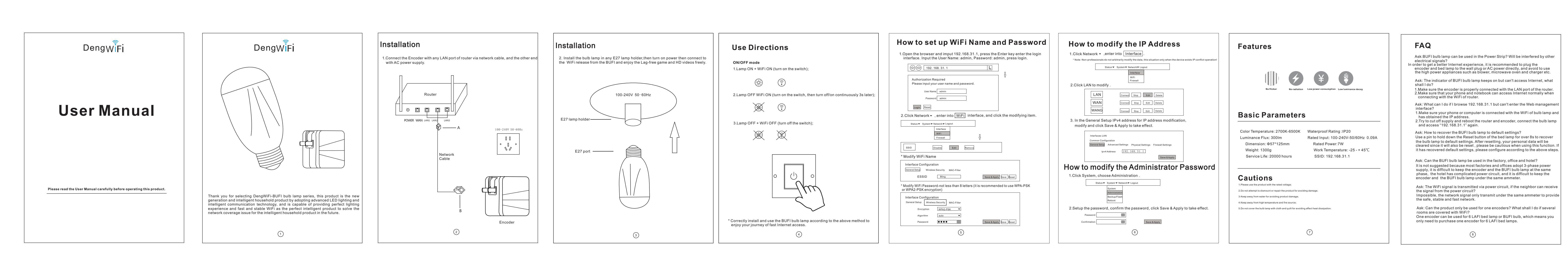

## FCC INFORMATION Warranty Voucher Warranty Terms vice complies with Part 15 of the FCC Rules. Operation two conditions: Commitments on after service of the BUFI bulb lamp: Within the warranty period, the product fault which is not caused by manmade damage may enjoy the following "Three-Guarantee" services 1. Within 7 days after you have received the product, if BUFI bulb lamp has the performance fault swhich are listed in the "BUFI bulb lamp Commodity Performance Fault List", after tested and confirmed by our After Service Center, you may select to return or replace the product of the same model without any charge; 1. This device may not cause harmful interference, and 2. This device must accept any interference received, including interference that may cause undesired operation. Note: This equipment has been tested and found to comply with the limits for a Class B digital device, pursuant to part 15 of the FCC Rules. These limits are designed to provide reasonable protection against harmful interference in a residential installation. This equipment generates, uses and can radiate radio frequency energy and, if not installed and used in accordance with the instructions, may cause harmful interference to radio communications. However, there is no guarantee that interference will not open in a particular installation. Without any charge: 2. Within 8-15 days after you have received the product of the Under the bank model to the product of BUFI bulb lamp charge is the performance fault List", after tested and confirmed by our After Service Center, you may select to replace the product of the same model or require repair service without any charge; 3. Within 12 months after you have received the product, if BUFI bulb lamp commodity Performance Fault List", after tested and confirmed by our After Service Center, you may select to replace the product of the same model or require repair service without any charge; 3. Within 12 months after you have received the product, if BUFI bulb lamp has the performance Fault List", after tested and confirmed by our After Service Center, the product enjoys free repair services. occur in a particular installation. If this equipment does cause harmful interference to radio or television reception, which can be determined by turning the equipment off and on, the user is encouraged to try to correct the interference by one or more of the following measures: —Reorient or relocate the receiving antenna. —Increase the separation between the equipment and receiver. —Connect the equipment into an outlet on a circuit different from that to which the receiver is connected. —Consult the dealer or an experienced radio/TV technician for help. Non-Warranty Terms The product shall not enjoy "Three-Guarantee" services for the followings (including but not The product sharmod enjoy in the -Guarantee' services for the bindwings (include limiting to): 1. Without "Three-Guarantee" voucher or valid invoice, or the product has expired the "Three-Guarantee" services; 2. The product is not used, maintained and stored according to the User Manual; 3. The product is damaged caused by fire, flood, lightning strike and force majeure; 4. The model or code listed on the Warranty Voucher is not accordant with the real product; 5. The normal decoloring, wear and consumption of the product are not covered in the warranty service. Caution: Any changes or modifications not expressly approved by the party responsible for compliance could void the user's authority to operate this equipment. FCC Radiation Exposure Statement This equipment complies with FCC RF radiation exposure limits set forth for an uncontrolled environment. This equipment should be installed and operated with a minimum distance of 20 centimeters between the radiator and your body. \* This Warranty Voucher is only applicable to the China region. (10) 9